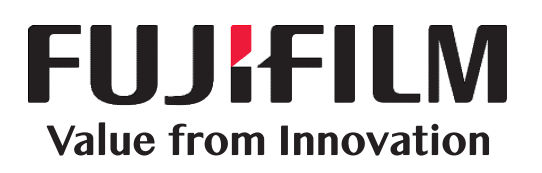

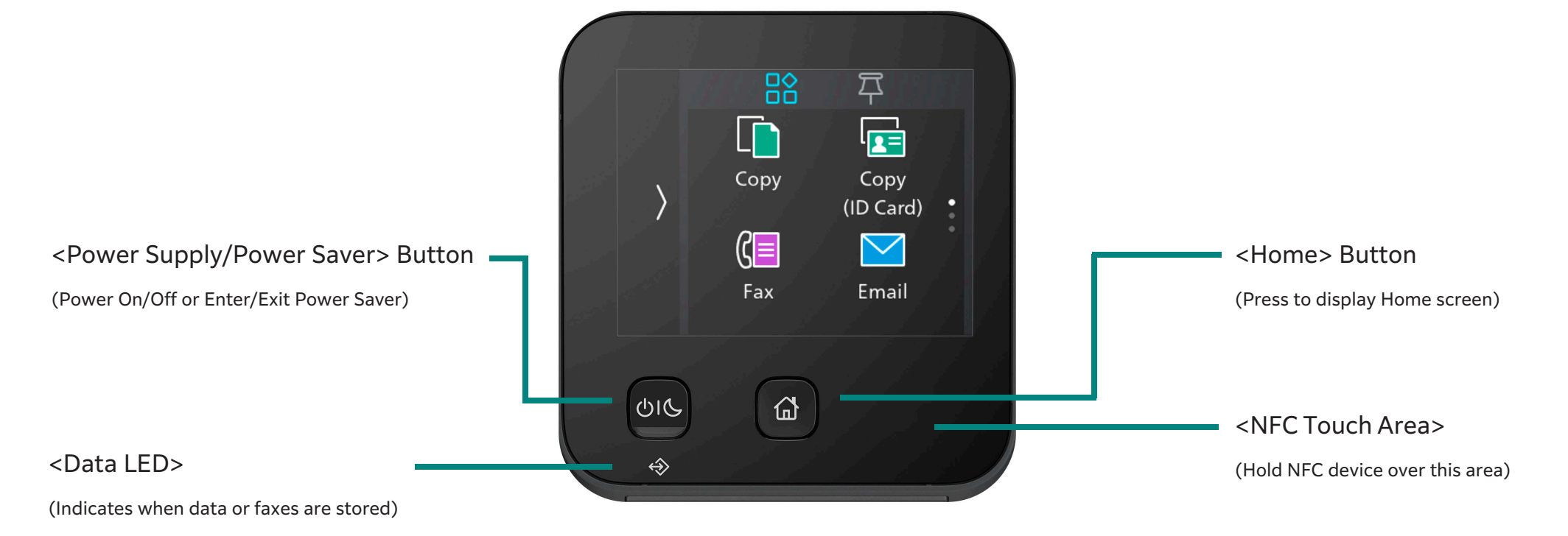

| Сору                  | COPY                                                                    |  |
|-----------------------|-------------------------------------------------------------------------|--|
| Quantity<br>1         | 1. Tap on Copy on the Home Screen<br>2. Configure the required features |  |
| Output Color<br>Color | 3. Set the Quantity<br>4. Tap on Start                                  |  |
| Start                 |                                                                         |  |

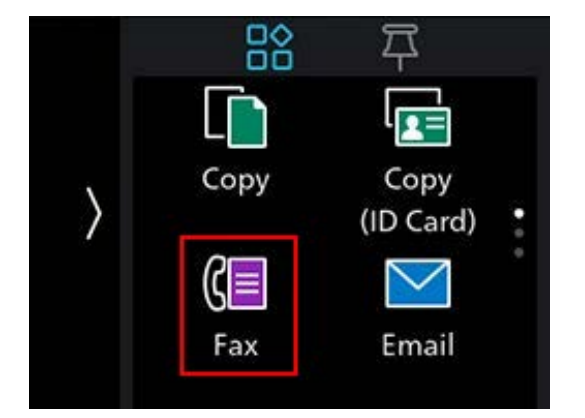

## FAXING

- 1. Tap on Fax on the Home screen
- 2. Enter the recipient fax number
- 3. Dial 0 first if required, then enter the fax number
- 4. Tap on OK
- 5. Scroll the screen to change fax settings as needed
- 6. Tap on Start

## Copy Copy (ID Card)

## SCAN TO EMAIL

- 1. Tap on Email on the Home Screen
- 2. Tap on Contact
- 3. Tap on the email address or select from the address book
- 4. Configure the required features

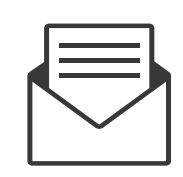

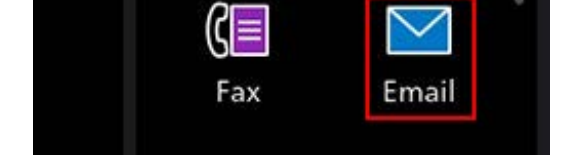

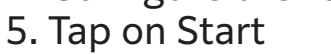

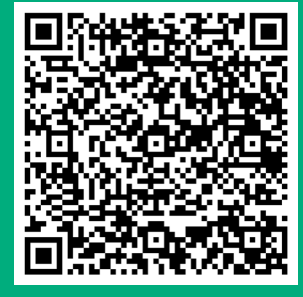

More online resources are available for your product

 Apple iOS users: Read QR code with the mobile's camera (Note: Android use chrome web browser).
Other mobile users: Download a QR Code Reader Application onto your mobile device, then open the app.
Hold device camera over the QR.

4. The FUJIFILM Business Innovation Support Centre will open.

Access self help, drivers, documentation, videos & more:

a. Enter your product name or number into the search box.

b. Select your product name from the list of suggestions.

c. Choose the type of support that you require.

support-fb.fujifilm.com

## **FUJIFILM Business Innovation Corp.**

FUJIFILM and FUJIFILM logo are registered trademarks or trademarks of FUJIFILM Corporation. Apeos and ApeosPrint are registered trademarks or trademarks of FUJIFILM Business Innovation Corp.